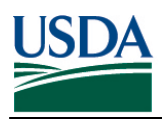

## **RUSLE2 Soils Data Update**

The following steps will help you to update soils data files. The soils have already been saved on each county's shared drive at NRCS\RUSLE2\MD\_Soil\_Date\_1-15

Open RUSLE2 program, click on Database, and Import RUSLE2 database. Navigate to the "S" drive (S:SERVICE\_CENTER\NRCS\RUSLE2\MD\_SOIL\_DATA\_1-15), choose the county soils and click open.

| KUSLE2 Version 2.5.2.11 (Aug 18 2014)                                                                                                    |                                                                                                    |                                                                                                    |                                                                                             |                                   |                   |  |
|----------------------------------------------------------------------------------------------------|----------------------------------------------------------------------------------------------------|----------------------------------------------------------------------------------------------------|---------------------------------------------------------------------------------------------|-----------------------------------|-------------------|--|
| File Database Edit View Options Tools Window Help                                                                                                    |                                                                                                    |                                                                                                    |                                                                                             |                                   |                   |  |
| 문문 🖏 상 변용 너 어 화 방 채 😡 🕮 🛰 😚 🛊 👞 🚺 📥 🗮 🔜 🖉 🖉 🖉 🖉 🖉                                                                                                    | o update                                                                                                    |                                                                                                    |                                                                                             |                                   |                   |  |
|                                                                                                    |                                                                                                    |                                                                                                    |                                                                                             |                                   |                   |  |
| Select import database                                                                                                    |                                                                                                    |                                                                                                    | 17.10                                                                                       |                                   |                   |  |
| GO . « Service                                                                                                    | _center (\\AITMDDEN3FP1\shared) (Y:) + NR(                                                                                                    | IS > RUSLE2 >                                                                                                    | • ++                                                                                        | Search RUSLE2                     | 9                 |  |
| Organize * New foi                                                                                                    | der                                                                                                    |                                                                                                    |                                                                                             | 48 <b>•</b>                       | 0 0               |  |
| Elimeise     Documents     Music     Music     Writers     Videos     Videos     Videos     Computer     @ 05 (C)     @ Dear (NATING)     @ Senice_conter (N | Nome Archives Detabors, Updates, 10-12 MD, Clanado, Data J. J. 21 MD, Clanado, Data J. 30-12 MD, Sci (Data, J. 30-12) MD, Sci (Data, J. 31-3) Cansine, motors, upd.gdb | Date modified<br>1/23/2013-989 PM<br>11/27/2014-935 PM<br>11/27/2012-929 PM<br>11/27/2012-929 PM<br>11/27/2015 944 AM | Type<br>File folder<br>File folder<br>File folder<br>File folder<br>File folder<br>GDR File | Site<br>22,533 KB                 |                   |  |
| Te                                                                                                    | name                                                                                                    |                                                                                                    | •                                                                                           | RUSLE2 Database Files (*.<br>Open | .gdb) +<br>(ancel |  |
|                                                                                                    |                                                                                                    |                                                                                                    |                                                                                             |                                   |                   |  |

The database menu box will appear. Click on the soils folder and the county folder that you are going to import. Make sure <u>None</u> is selected under "Include dependent files" and <u>Import to same</u> <u>folder</u> is selected. Click Import.

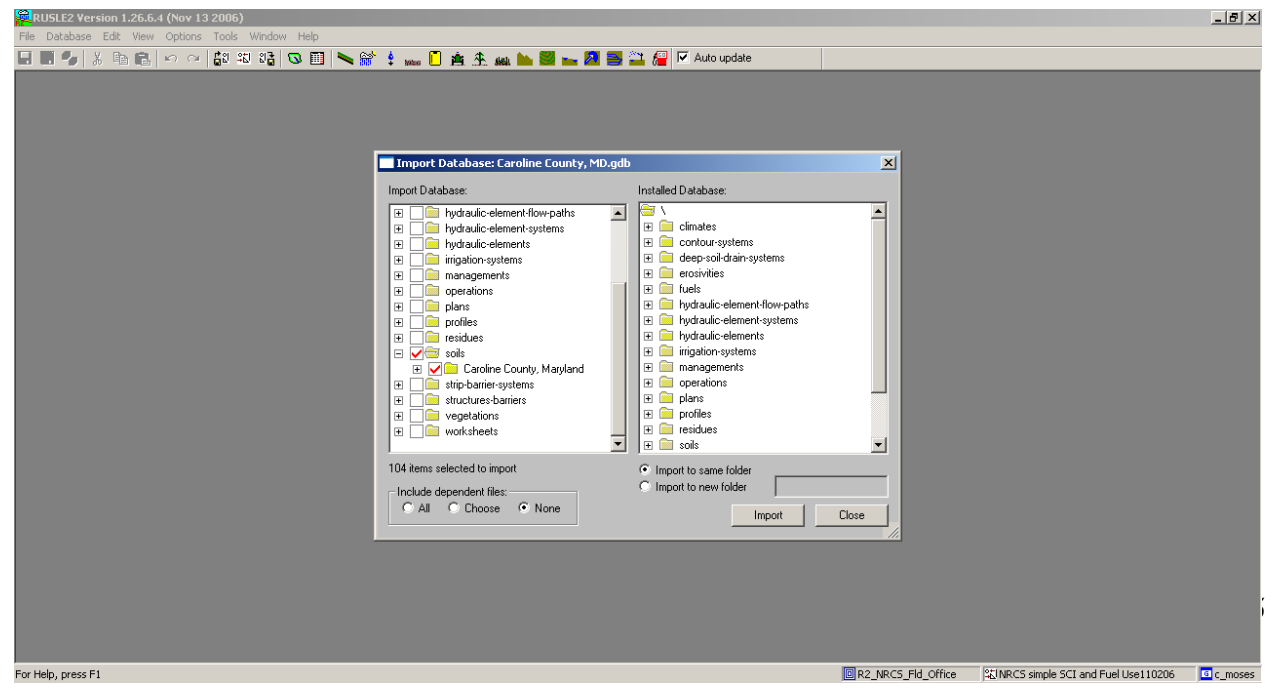

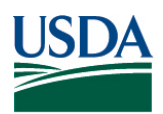

## When the **"Warning"** box appears click **OK**

| 🔜 🔜 🍫 🕉 🛍 🛍 🗠 ా 🔛 🕄 🍕 வ 🖽 🛰 🇯 🎍 🗤 ڭ 🏦 🏝 🤐 🖿 🐂 🎆 🖢                                                                                                    |
|----------------------------------------------------------------------------------------------------|
|                                                                                                    |
|                                                                                                    |
|                                                                                                    |
|                                                                                                    |
| Import Database: NRCS_Moses_updates_030104to012405.gdb                                                                                                    |
| Import Database: Installed Database:                                                                                                    |
| E Climates                                                                                                    |
| Contour-systems                                                                                                    |
| DataDLL                                                                                                    |
| Warning: You are importing files which you will not be able to edit after importing.<br>To be able to edit these files, either import them through a subfolder you are able to edit in using the 'Import to<br>new folder' control below, or copy the files after importing.                                                                                                    |
| [OK] Continue import<br>[Cancel] Cancel import                                                                                                    |
|                                                                                                    |
| Image: Solid solid     Image: Solid solid       Image: Image: Solid solid sol |
| 826 items selected to import      Import to same folder                                                                                                    |
| Include dependent files:<br>C All C Choose C None  Import Close                                                                                                    |
|                                                                                                    |

Let the import process run its course. This may take a few seconds. Do not click the mouse or click cancel.

| II 🥠 🕺 🖻 🕄 🗠 👋 🕼 🕼 🕼 🕼 🕼 👘 🏤 🛔 🛻                                                                                                    | 놀 🥮 🛌 🔁 🧱 🔽 Auto update                                                                       |  |  |  |  |
|----------------------------------------------------------------------------------------------------|-----------------------------------------------------------------------------------------------|--|--|--|--|
| Import Database: NRCS_Moses_update:                                                                                                    | s_030104to010605.gdb                                                                          |  |  |  |  |
| Import Database:                                                                                                    | Installed Database:                                                                           |  |  |  |  |
| Contour-systems     Contour-systems     C | CMZ 21     CMZ 22     CMZ 23     CMZ 23     CMZ 23     CMZ 33     CMZ 33     CMZ 33     CMZ 4 |  |  |  |  |
| 824 items selected to import<br>Include dependent files:<br>C All C Choose C None                                                                                                    | Import to same folder     Import to new folder     Import     Import     Close                |  |  |  |  |

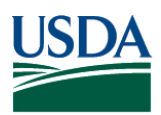

## **RUSLE2 Soils Data Update**

## When the *Import Complete* Box appears, click **OK**.

| RUSLE2 Version 1.26.5.4 (Nov 13 2006)             | Bon appears, ener              |                                                                                                    |                      |                        | _ 8 ×   |
|---------------------------------------------------|--------------------------------|----------------------------------------------------------------------------------------------------|----------------------|------------------------|---------|
| File Database Edit View Options Tools Window Help |                                |                                                                                                    |                      |                        |         |
|                                                   | two     the selected to import | Auto update  Auto update  Installed Database:  Control control control control  Control control control  Control  Contr | X<br>A<br>V<br>Close |                        |         |
| For Help, press F1                                |                                |                                                                                                    | R2_NRC5_Fld_Office   | SCI and Fuel Use110206 | c_moses |

Click "OK" to acknowledge the import is complete and to close the import process.

| File | Database | Edit | View | Options | Windov        | v Help              |            |     |       |       |      |            |         |            |      |             |  |  |  |
|------|----------|------|------|---------|---------------|---------------------|------------|-----|-------|-------|------|------------|---------|------------|------|-------------|--|--|--|
|      | H 🗣 🛛 🕹  | l 🗈  | B    | in ci   | <b>6</b> 2 38 | 1 21 <mark>2</mark> | <b>Q</b> 🗉 | 🛰 🐐 | a 🛊 🕯 | ese 📋 | ė.   | <u>*</u> # | k 🖿     | 2          | A 🚔  | Auto update |  |  |  |
|      |          |      |      |         |               |                     |            |     |       |       |      |            |         |            |      |             |  |  |  |
|      |          |      |      |         |               |                     |            |     |       |       |      |            |         |            |      |             |  |  |  |
|      |          |      |      |         |               |                     |            |     |       |       |      |            |         |            |      |             |  |  |  |
|      |          |      |      |         |               |                     |            |     |       |       |      |            |         |            |      |             |  |  |  |
|      |          |      |      |         |               |                     |            |     |       |       |      |            |         |            |      |             |  |  |  |
|      |          |      |      |         |               |                     |            |     |       |       |      |            |         |            |      |             |  |  |  |
|      |          |      |      |         |               |                     |            |     |       |       |      |            |         |            |      |             |  |  |  |
|      |          |      |      |         |               |                     |            |     |       |       |      |            |         |            |      |             |  |  |  |
|      |          |      |      |         |               |                     |            |     |       |       |      |            |         |            |      |             |  |  |  |
|      |          |      |      |         |               |                     |            |     |       |       |      |            |         |            |      |             |  |  |  |
|      |          |      |      |         |               |                     |            |     |       | R     | USLI | E2         |         |            | X    |             |  |  |  |
|      |          |      |      |         |               |                     |            |     |       |       |      |            |         |            |      |             |  |  |  |
|      |          |      |      |         |               |                     |            |     |       |       |      | 5 Th       | e impor | t is finis | ned. |             |  |  |  |
|      |          |      |      |         |               |                     |            |     |       |       |      | _          |         | _          |      |             |  |  |  |
|      |          |      |      |         |               |                     |            |     |       |       |      |            | ОК      |            |      |             |  |  |  |
|      |          |      |      |         |               |                     |            |     |       |       |      |            |         |            |      |             |  |  |  |
|      |          |      |      |         |               |                     |            |     |       |       |      |            |         |            |      |             |  |  |  |
|      |          |      |      |         |               |                     |            |     |       |       |      |            |         |            |      |             |  |  |  |
|      |          |      |      |         |               |                     |            |     |       |       |      |            |         |            |      |             |  |  |  |
|      |          |      |      |         |               |                     |            |     |       |       |      |            |         |            |      |             |  |  |  |
|      |          |      |      |         |               |                     |            |     |       |       |      |            |         |            |      |             |  |  |  |
|      |          |      |      |         |               |                     |            |     |       |       |      |            |         |            |      |             |  |  |  |

You are now finished and can resume using RUSLE2 with your updated soils data.